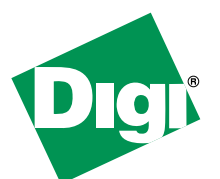

# FREE

## 30 Day Trial of Digi Connectware® Manager

On-line Remote Management & Monitoring of YOUR Digi Cellular device

### Why use Digi Connectware Manager?

- View all of your Digi devices from anywhere using web browser
  - Connection status, IP Address, Connection History, Hostname, Device Type, Location, etc.
- Monitor devices via Email or SNMP
  - Trigger alarms based on Disconnects, Signal Strength, Data Usage, etc
- Create custom groups of devices with user level access
- Connect to remote devices regardless of mobile IP address
- Troubleshoot remote connections using detailed diagnostics/reports
- Map mobile IP address to internet host name with Dynamic DNS integration

## Start your Trial Today in 3 EASY Steps!

- 1. Configure your Digi Cellular Device to point to the Digi Online Connectware Server.
- Register to receive your username/password at http://www.digi.com/cwmdemo/. You will need your Digi device MAC ID address if you wish to see your own device online.
- 3. Log into http://connectware.digi.com, click on Device Management and locate your device from the list of public demo units.

| oups                      | Device Filters                       |                          |               |              |              |                   |                          |          |
|---------------------------|--------------------------------------|--------------------------|---------------|--------------|--------------|-------------------|--------------------------|----------|
| Al Devices                | Derice Type                          |                          | Device Status |              |              | Device Firmware   |                          |          |
| Arma Classer              | All Devices All Devices              |                          |               |              |              | All Devices       |                          |          |
| Annalian                  | Digi Connect VAN Edge10 Disconnected |                          |               |              |              | 1.10.2.0          |                          |          |
| Nouri vitbb               | Digi Connect RG GSM                  |                          |               |              |              | 2.0.0.0           |                          |          |
| ] Beijing wak?            | Digi Connect/PN S1X                  |                          |               |              |              | 1.10.1.D          |                          |          |
| Cardbonics                | Digi ConnectWAN VPN Edge10           |                          |               |              |              | 2.1.2.0           |                          |          |
| UKEA distributo           | Digi ConnectWAN S1X                  |                          |               |              |              | 2.1.0.0           |                          |          |
| 1000                      | Dig Concort/BN Educt0                |                          |               |              |              |                   |                          |          |
| ClearMate                 | Device List - All Devices            |                          |               |              |              |                   |                          |          |
| Honduras                  | Device D -                           | Device Type              | Status        | IP Address   | Host Name    | Connection Status | Last Use                 | Firmware |
| Num                       | 00100100-00100100-00409DFF-FF235198  | Digi Cornect RO GSM      | Unrestricted  | 166.213.24.  | Bills_RG     | Disconnected      | 12/21/05 R 43:27 AM CST  | 1.10.2.0 |
|                           | 00100100-00100100-00409DFF-FF268E22  | Digi ConnectWAN OSM      | Unrestricted  | 168.213.24.  | BINVPN       | Disconnected      | 11/16/05 11:01:44 AM CST | 2.1.0.0  |
| Totange                   | 00100000-00100100-00409DFF-FF2827D9  | Digi ConnectWINN GSM     | Unrestricted  | 159.18.2.134 | Hane         | Disconnected      | 1/26/06 2:28:36 PM CBT   | 1.10.2.0 |
| PAR_Onup                  | 00100000-00100100-00409DFF-FF2827DB  | Digi ConnectWWN GSM      | Unrestricted  | 200.35.190   |              | Disconnected      | 2/23/06 5:28:48 PM CST   | 1.10.1.0 |
| PatrickEristol            | 00100100-00100100-0409DFF-FF284B13   | Digi CornectWAN S1X      | Unrestricted  | 64.213.240   |              | Disconnected      | 11/8/05 2:52:32 AM CST   | 2.0.0.0  |
| 840                       | 00100100-00100100-00409DFF-FF285D43  | Digi ConnectWAN Edge10   | Unrestricted  | 168.213.2.2. | EI_R_0E10    | Disconnected      | 1/28/06 5:50:24 PM CBT   | 1.10.2.0 |
| Contraction of the second | 00100000-0010000-00409DFF-FF287390   | Digi ConnectWINN GSM     | Unrestricted  | 166.213.13.  |              | Disconnected      | 8/10/05 10:12:52 AM CDT  | 1.10.1.0 |
| DCHW4124T                 | 00100000-00100100-00409DFF-FF2876FA  | Digi ConnectWWN VPN Edg. | Unrestricted  | 80.10.33.12  | Orange       | Disconnected      | 11/22/05 10:59:08 AM CST | 2.0.0.0  |
| ISEC                      | 00100103-00100103-00409DFF-FF280780  | Digi CornectVPN Edge10   | Unrestricted  | 168.213.2.2. |              | Disconnected      | 9/0/05 4:22:43 PM CDT    | 2.0.0.0  |
| Singapore                 | 00100200-00100200-00409DFF-FF28A19D  | Digi ConnectWAN S1X      | Unrestricted  | 70.12.93.1   | TSLOroup     | Disconnected      | 9/22/05 1:35:11 PM CDT   | 2.0.0.0  |
| Spain                     | 00100000-00100000-00409DFF-FF28AF1E  | Digi ConnectWINN Edge10  | Unrestricted  | 166.213.2.2. | B2B_demo     | Disconnected      | 12/12/05 1:53:15 AM CBT  | 1.10.1.0 |
| Doutstan                  | 00100100-00100100-00409DFF-FF28CD8D  | Digi ConnectWAN S1X      | Unrestricted  | 70.12.78.201 | Bills_S1X    | Disconnected      | 2/14/06 5:37:26 PM CST   | 2.1.2.0  |
| Canadala                  | 00100100-00100100-00409DFF-FF28D839  | Digi ConnectWAN Edge10   | Unrestricted  | 168.209.2.1  | Hurt         | Disconnected      | 2/7/06 7:05:41 AM CST    | 1.10.2.0 |
| SRMTest                   | 00100100-00100100-00409DFF-FF28D6CD  | Digi ConnectWAN Edge10   | Unrestricted  | 159.18.28.2  |              | Disconnected      | 9/19/05 5:38:00 PM CDT   | 1.10.1.0 |
| 555                       | 00100000-00100000-00409DFF-FF28D739  | Digi ConnectWWN Edge10   | Unrestricted  | 166.213.13   | SRMTest236   | Disconnected      | 10/12/05 1:19:27 PM CDT  | 1.10.1.0 |
| TLD Demo                  | 00100100-00100100-00409DFF-FF28DD8F  | Digi ConnectWAN S1X      | Unrestricted  | 70.10.232.37 | Atlanta_Unit | Disconnected      | 10/20/05 R 25:40 AM CDT  | 1.10.1.0 |
| -                         | 00100100-00100100-00409DFF-FF28E79D  | Digi ConnectVPN S1X      | Unrestricted  | 70.12.1.231  | Cardtonics2  | Disconnected      | 2/9/06 12:09:43 AM CST   | 2.0.0.0  |
| lior                      | 00100100-00100100-00409DFF-FF290493  | Ditil ConnectWAN Edge10  | Unrestricted  | 166.213.13.  | testi        | Disconnected      | 1/17/06 1:09:43 AM CST   | 1.10.1.0 |

**Need Help?** Feel free to contact Digi support for help at 952.912.3456

## How to Configure your Digi Device and Digi Connectware<sup>®</sup> Manager Trial

#### Configure Digi devices for use with Digi Connectware Manager

- 1. Using a web browser, enter the IP address for your Digi device via its IP address (usually 192.168.1.1). For more help logging into your device, see the Quick Start Guide included in the box with your Digi device.
- 2. On the navigation menu on the left side, click Remote Management.
- 3. On the Remote Management Configuration page:
  - a. Select the checkbox Enable Remote Management and Configuration.
  - b. In the Server Hostname setting, enter connectware.digi.com
  - c. Select the checkbox Automatically reconnect to the server after being disconnected.
  - d. Set Reconnect after to 10 seconds.
- 4. If the Digi device connects to Connectware Manager properly, go to **Management > Connections**. The connection should be displayed there.
- 5. Optional step:
  - a. To customize your device's identity, choose **System** from the **Configuration** menu.
  - b. Fill in Description, Contact, and Location.

Note: The device ID is also stored in this group of settings.

#### To locate your MAC address on your device

On the bottom of your Digi cellular device find the label with MAC ADDRESS and a bar code underneath it.

#### To locate your device in Digi Connectware Manager

- Once configured to connect to Digi Connectware Manager, the Digi device "phones home" and is displayed on the Device List.
- In the Device ID column, locate your Digi device by its MAC address. This address is embedded in the Device ID. The ID is preceded by **00000000-00000000-** and **FF-FF** is inserted in the middle of the MAC address.
- For example, if a device's MAC address is 00:40:9D:12:88:56, it is displayed in the Device ID list as 00000000-00000000-00409DFF-FF128856

Note: Your devices may be moved to a private group upon request. Contact your Digi representative for help.

| Remote Management Configuration                                                      |  |  |  |  |  |  |  |
|--------------------------------------------------------------------------------------|--|--|--|--|--|--|--|
| or more information on configuring and using the Connectware Manager to remotely cor |  |  |  |  |  |  |  |
| Connection Settings                                                                  |  |  |  |  |  |  |  |
| Client-Initiated Management Connection                                               |  |  |  |  |  |  |  |
| Enable Remote Management and Configuration using a client-initiated connection       |  |  |  |  |  |  |  |
| Server Address: connectware.digi.com                                                 |  |  |  |  |  |  |  |
| Automatically reconnect to the server after being disconnected                       |  |  |  |  |  |  |  |
| Reconnect after: 0 hrs 0 mins 10 secs                                                |  |  |  |  |  |  |  |

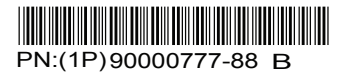